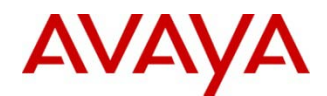

# CallPilot - RAID Firmware Update

# **REVISION HISTORY**

| Date           | Revision #        | Summary of Changes                           |
|----------------|-------------------|----------------------------------------------|
| 10 August 2010 | Original bulletin | This is the original publication             |
| 24 March 2011  | Rev. 1            | Updated to reflect new URL for ESPL website. |

#### Problem Description

A deficiency has been identified within the LSI RAID firmware 1L49 that may potentially cause service disruption on CallPilot 1002rp rackmount servers. Symptoms include:

- Unexpected server reboot
- No response from mouse or keyboard
- Video may be blank or view a blue screen
- Event logs do not include a Mini-dump or Dr. Watson for the outages

#### Scope of Impact

The vulnerability is only applicable to CallPilot 1002rp servers utilizing the LSI 320-2 RAID controller running firmware version 1L49. Systems were originally shipped with version 1L37 but may have been updated to version 1L49 in response to bulletin PAA-2008-0117-Global / *CallPilot RAID Subsystem -Power Console software and Firmware Updates Required (published 05-June-2008)*.

CallPilot 1002rp servers running prior firmware version 1L37, or newer version 1L51, are not susceptible. CallPilot 703t Tower or 1005r Rackmount servers utilizing the LSI 320-1 RAID controller running firmware version 1L37, 1L49, or 1L51 are not susceptible.

#### Problem Resolution

Avaya has corrected the vulnerability via updated RAID firmware version 1L51. Avaya recommends this update be applied to all 1002rp rackmount servers at the next earliest maintenance opportunity to avoid any further vulnerability.

Avaya recommends RAID firmware version 1L51 be applied to 703t Tower and 1005r Rackmount servers during the next scheduled maintenance opportunity to benefit from the additional corrective content with the update.

## RAID Subsystem Update Procedures

**Note**: These firmware update procedures are only for 703t Tower, 1002r and 1005r Rackmount platforms with LSI320-1 or LSI320-2 RAID controllers, using firmware versions 1L37 or 1L49.

CallPilot 201i, 202i and 600r servers do not have a RAID system and therefore do not apply.

**Note:** It is recommended that CallPilot 5.0/Service Update 8 (SU08) (or higher) be installed prior to performing the following upgrade procedures.

**Note**: If the CallPilot 1002rp was downgraded to firmware version 1L37, when performing a platform migration, utilize Upgrade Wizard\_v88 (PEP CP500\_UpgradeWizard\_v88). Ignore any pop-ups regarding RAID updates on the originating system.

**Note**: For CallPilot 4.0 JITC hardened systems, no changes are required when using the shipped version 1L37 firmware. If prior RAID firmware update 1L49 had been applied, the system should be downgraded to firmware version 1L37 as neither firmware version 1L49 or 1L51 are approved for use by JITC.

1. Confirm the CallPilot server's current type of RAID subsystem (RAID controller, firmware version, and Power Console application version) by launching the Setup Wizard (Start > Programs > CallPilot > Setup Wizard) and going to section "Platform Validity Check".

|                       | The table<br>that it me<br>Dependin<br>upgrade | below contains information abo<br>sets the minimum requirements in<br>g on the results of the check yo<br>or migrate your data to a new C | ut your server. This informa<br>norder to run the new relea:<br>u may need to update softw<br>allPilot server platform as pa | tion is checked to make sure<br>se of CallPilot.<br>are before running the<br>rt of the upgrade. |
|-----------------------|------------------------------------------------|----------------------------------------------------------------------------------------------------|----------------------------------------------------------------------------------------------------|--------------------------------------------------------------------------------------------------|
| CALLPILOT             | Platform:                                      | TRP 1005R                                                                                                    |                                                                                                    |                                                                                                  |
| WIZARD                | Status                                         | Item Name                                                                                                    | Current Value                                                                                                    | Required Value                                                                                   |
|                       |                                                | Software Version                                                                                                    | 5.0 (05.00.41.20)                                                                                                    | 5.0 (05.00.00.00)                                                                                |
|                       | 1                                              | SU Version                                                                                                    | CP500419J075                                                                                                    |                                                                                                  |
|                       | 1                                              | Number of CPU                                                                                                    | 2                                                                                                    | 2                                                                                                |
|                       | 1                                              | CPU Speed (MHz)                                                                                                    | 3200                                                                                                    | 3200                                                                                             |
|                       | V                                              | Server BIOS Version                                                                                                    | Version 10.00                                                                                                    | Version 10.00                                                                                    |
| NGRTEL                | 1                                              | RAM 5ize (MB)                                                                                                    | 1024                                                                                                    | 1024                                                                                             |
|                       | 1                                              | RAID Card                                                                                                    | LSI 320-1                                                                                                    | Existed                                                                                          |
|                       | l √                                            | RAID Firmware                                                                                                    | 1L49                                                                                                    | 1L49                                                                                             |
|                       | - V                                            | RAID Driver                                                                                                    | 6.45.2.32                                                                                                    | 6.45.2.32                                                                                        |
|                       | V                                              | RAID Power Console                                                                                                    | 5.00n                                                                                                    | 5.00n                                                                                            |
| Run Platform Validity | V V                                            | Number of Logical Drives                                                                                                    | 1                                                                                                    | 1                                                                                                |
| Check                 | 13                                             | L - Loc Lo (up)                                                                                                    | 144000                                                                                                    | 4,0000                                                                                           |
| esul:: The platform v | alidity chec                                   | k is complete. Click Next to                                                                                                    | continue.                                                                                                    |                                                                                                  |

a. Click "Cancel" to exit the Setup Wizard.

**WARNING**: On a LSI320-1 or LSI320-2 equipped server, these instructions are only for upgrading from 1L37 or 1L49. Upgrades from other version could corrupt data beyond repair. If on a previous firmware version follow the CallPilot 4.0 upgrade guide to install 1L37 first.

 From the Enterprise Solutions PEP Library (ESPL) (<u>https://support.avaya.com/espl</u>), download and install required CallPilot Service Update 8 (SU08) to be used in conjunction with these RAID update procedures. At a minimum, SU07 must be installed BEFORE proceeding to Step 3 and performing the RAID update.

**Note:** This PEP ensures the CallPilot server is aware of the newer firmware version. Without it, Setup Wizard will return a failure advising the RAID versions are not what they are expecting, preventing the user from proceeding.

**Note**: If you are new to the ESPL website, you will need to register for a user ID/password. Please apply on-line or contact your Avaya Channel Partner Account Manager.

- 3. From ESPL, download "RAIDUpdate\_1L51" to a temporary folder on a PC that can create a CD or use a USB drive. Run the .EXE file to extract the following files:
  - 518.rom,
  - AUTOEXEC.BAT
  - mflash.exe
- 4. Prepare either a CD (required for 1002rp Rackmount servers) or USB-drive to contain the required three (3) RAID update files.
  - a. To create a CD, burn all the three (3) required files (518.rom, AUTOEXEC.BAT, and mflash.exe) from temporary directory created in step 3. The files must be on the root of the CD or USB drive not under a folder.
  - b. To create a USB-drive, copy all three (3) required files (518.rom, AUTOEXEC.BAT, mflash.exe) from /1L51/ directory from the package obtained in step 3.
- 5. Reboot the CallPilot server from the DVD/CD-ROM drive using the server image DVD. After reboot, you will see the following menu:

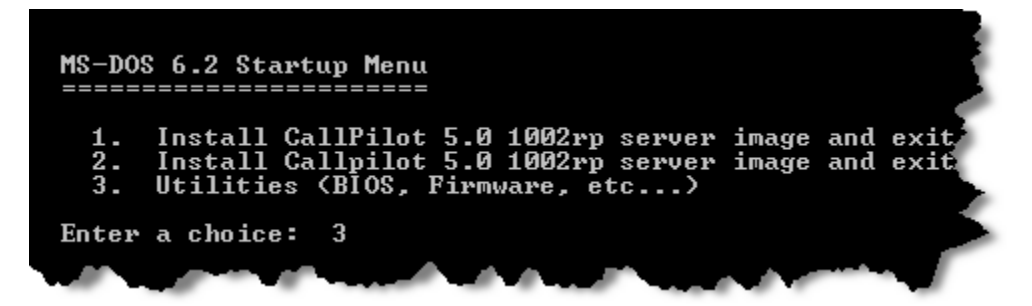

**Note:** This screen may be different on other platforms and CallPilot versions.

**Note:** If the system rebooted into Windows instead of the screen shown above then it is necessary to alter the system boot order. CallPilot systems are typically configured to boot from the hard-disk drive first, but to perform these upgrade instructions it is required that the system boot from CD-ROM drive first. If boot sequence modifications are required, details for modifying the BIOS setup can be found in the CallPilot Maintenance and Diagnostics Guides. After adjusting the BIOS and rebooting, return to step #5-a.

- a. Choose option "Utilities (BIOS, Firmware, etc...)" and press <Enter>.
- b. The following sub-menu will appear. Choose option "Goto DOS".

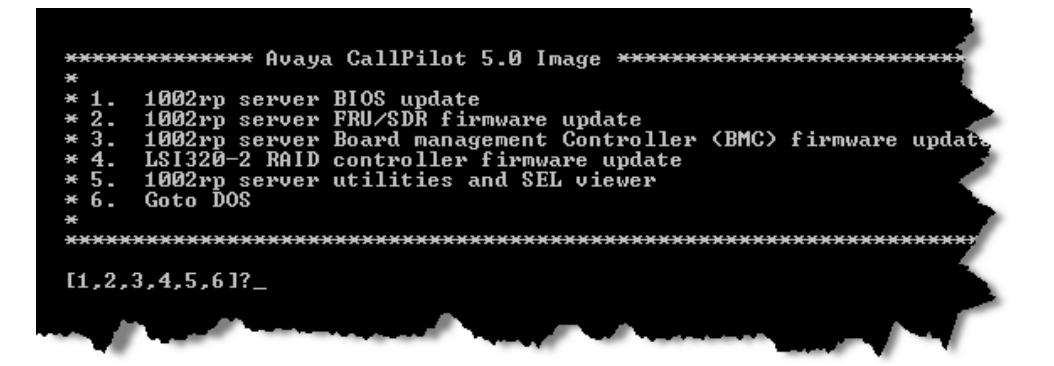

**Note:** This screen may be different on other platforms and CallPilot versions.

- c. The next step depends on type of media that contains the RAID firmware update files.
  - i. If using a CD-ROM, insert the CD containing the RAID firmware update files. Type "Z:" and press <Enter>.
  - ii. If using a USB-drive, type "D:" and press <Enter>.
  - iii. At the command prompt, type "**dir**" and press **<Enter>**. Confirm all three (3) required files (518.rom, AUTOEXEC.BAT, and mflash.exe) are listed.

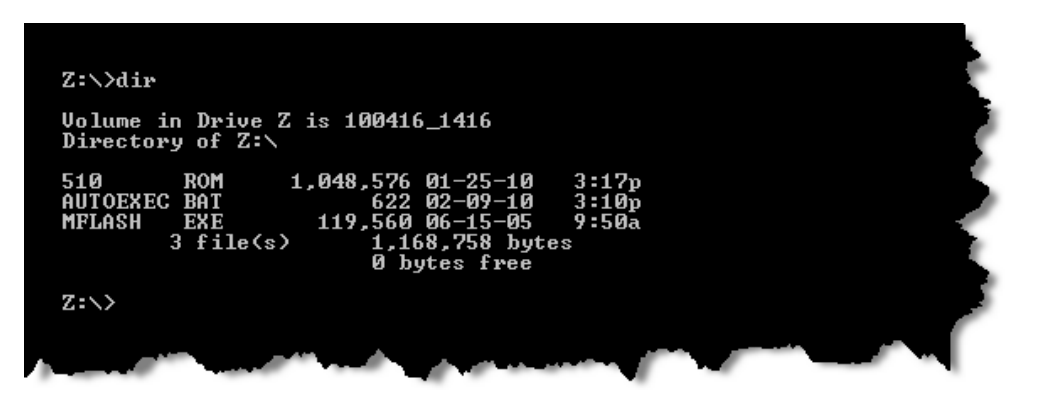

d. To start the firmware update process, type "AUTOEXEC.BAT" and press <Enter>. Follow the prompts on the screen to complete the update. The system confirms that you are upgrading to 1L51firmware. Choose "Y"(Yes) in response to all questions.

When complete, the system will instruct you to reboot. Remove the CD-ROM and/or the USB-drive and press **<Ctrl>+<Alt>+<Delete>** to reboot into service. The RAID firmware portion of the update procedure is complete.

#### Updating RAID drivers:

6. Open "Device Manager" and double-click to expand "SCSI and RAID controllers".

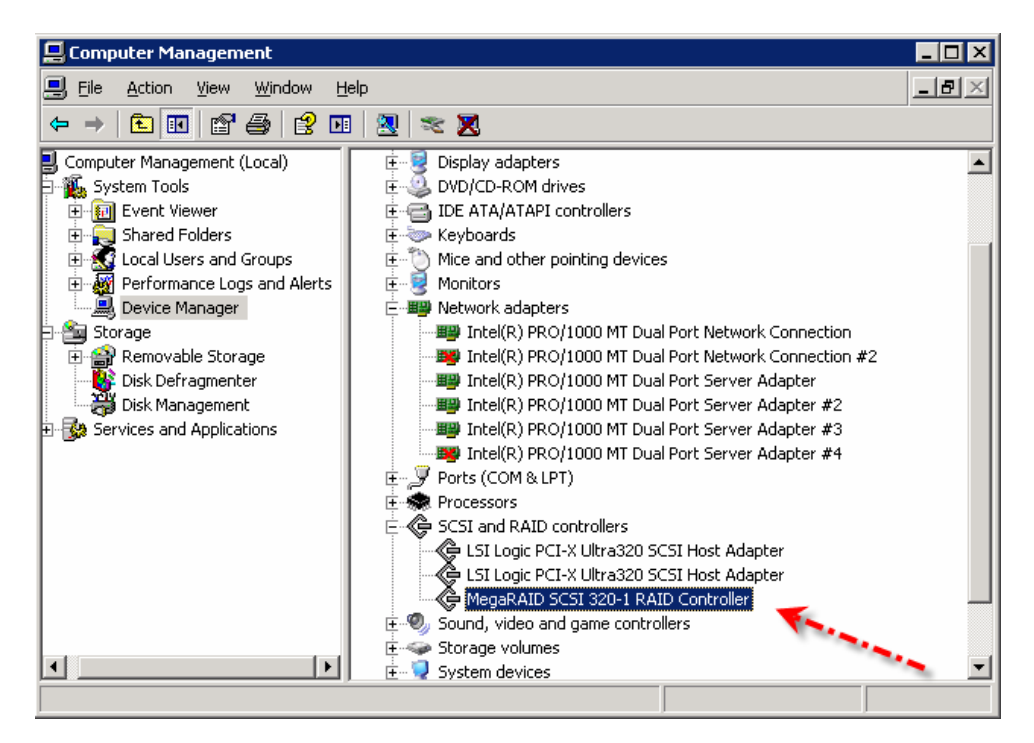

7. Right-click on "Mega RAID SCSI 320-I RAID Controller".

![](_page_4_Picture_4.jpeg)

8. The "Hardware Update Wizard" welcome screen appears.

![](_page_5_Picture_1.jpeg)

9. Select "No, not this time" and click "Next >" to continue.

| Hardware Update Wizard |                                                                                                    |
|------------------------|----------------------------------------------------------------------------------------------------|
|                        | Welcome to the Hardware Update<br>Wizard<br>Windows will search for current and updated software by<br>looking on your computer, on the hardware installation CD, or on<br>the Windows Update Web site (with your permission).<br>Online privacy information |
|                        | Can Windows connect to Windows Update to search for software?<br>C Yes, this time only                                                                                                    |
|                        | Click Next to continue.                                                                                                    |
|                        | < Back Next > Cancel                                                                                                    |

10. Select "Install from a list or specific location (Advanced) and click "Next >".

| Hardware Update Wizard |                                                                                                    |
|------------------------|----------------------------------------------------------------------------------------------------|
|                        | This wizard helps you install software for:<br>MegaRAID SCSI 320-1 RAID Controller<br>If your hardware came with an installation CD<br>or floppy disk, insert it now. |
|                        | What do you want the wizard to do?                                                                                                    |
|                        | C Install the software automatically (Recommended)                                                                                                    |
|                        | Install from a list or specific location (Advanced)                                                                                                    |
|                        | Click Next to continue.                                                                                                    |
|                        | < <u>B</u> ack <u>N</u> ext > Cancel                                                                                                    |

11. Navigate to (and include) the directory were the "6.51.2.32\_Win2003 Server\_32bit\_driver" are located and then select "**Next** >".

| Hardware Update Wizard                                                                                                    |
|----------------------------------------------------------------------------------------------------|
| Please choose your search and installation options.                                                                                                    |
| Search for the best driver in these locations.                                                                                                    |
| Use the check boxes below to limit or expand the default search, which includes local<br>paths and removable media. The best driver found will be installed.   |
| Search removable media (floppy, CD-ROM)                                                                                                    |
| Include this location in the search:                                                                                                    |
| D:\temp\6.51.2.32_Win2003_32bit_Driver Browse                                                                                                    |
| C Don't search. I will choose the driver to install.                                                                                                    |
| Choose this option to select the device driver from a list. Windows does not guarantee that<br>the driver you choose will be the best match for your hardware. |
|                                                                                                    |
| < <u>B</u> ack <u>N</u> ext > Cancel                                                                                                    |

12. The wizard will apply the updates and the following window will appear.

![](_page_7_Picture_1.jpeg)

13. Click "Finish".

![](_page_7_Picture_3.jpeg)

14. Click "Yes" to reboot.

15. All steps required to update the RAID firmware are now complete. Once the reboot completes, the Setup Wizard will appear as follows with the RAID firmware reflecting version 1L51.

| CallPilot Setup Wizard - Platfo | orm ¥al                                           | idity Check                                                                                                    |                                                                                                    |                                                                                                   |
|---------------------------------|---------------------------------------------------|----------------------------------------------------------------------------------------------------|----------------------------------------------------------------------------------------------------|---------------------------------------------------------------------------------------------------|
|                                 | Perfo                                             | rming Platform Va                                                                                                    | lidity Check                                                                                                    |                                                                                                   |
|                                 | he table  <br>hat it mer<br>epending<br>ipgrade o | below contains information abo<br>ets the minimum requirements in<br>g on the results of the check yo<br>r migrate your data to a new C | ut your server. This informa<br>order to run the new relea:<br>u may need to update softw<br>allPilot server platform as pa | tion is checked to make sure<br>se of CallPilot.<br>vare before running the<br>rt of the upgrade. |
| > CALLPILOT P                   | latform:                                          | TRP 1005R                                                                                                    |                                                                                                    |                                                                                                   |
| SETUP                           | Status                                            | Item Name                                                                                                    | Current Value                                                                                                    | Required Value                                                                                    |
| WIZARD                          | 1                                                 | Software Yersion                                                                                                    | 5.0 (05.00.41.20)                                                                                                    | 5.0 (05.00.00.00)                                                                                 |
|                                 | 1                                                 | SU Version                                                                                                    | CP50041SU07S                                                                                                    |                                                                                                   |
|                                 | 1                                                 | Number of CPU                                                                                                    | 2                                                                                                    | 2                                                                                                 |
|                                 | 1                                                 | CPU Speed (MHz)                                                                                                    | 3200                                                                                                    | 3200                                                                                              |
|                                 | 1                                                 | Server BIOS Version                                                                                                    | Version 10.00                                                                                                    | Version 10.00                                                                                     |
| NORTEL                          | 1                                                 | RAM Size (MB)                                                                                                    | 1024                                                                                                    | 1024                                                                                              |
|                                 | Ĵ                                                 | RAID Card                                                                                                    | LSI 320-1                                                                                                    | Existed                                                                                           |
|                                 | Ĵ                                                 | RAID Firmware                                                                                                    | 11.51                                                                                                    | 1151                                                                                              |
|                                 | Ĵ                                                 | RAID Driver                                                                                                    | 6.51.2.32                                                                                                    | 6.51.2.32                                                                                         |
|                                 | J                                                 | RAID Power Console                                                                                                    | 5.00n                                                                                                    | 5.00n                                                                                             |
| Run Platform Vaidity            | 1                                                 | Number of Logical Drives                                                                                                    | 1                                                                                                    | 1                                                                                                 |
| Check.                          | 1                                                 |                                                                                                    |                                                                                                    | · · · · · · · · · · · · · · · · · · ·                                                             |
| Result: The platform validit    | ty check                                          | : is complete. Click Next to                                                                                                    | continue.                                                                                                    |                                                                                                   |
| Ca                              | ancel                                             | < <u>B</u> ack Next >                                                                                                    | Einish                                                                                                    |                                                                                                   |

## Additional Notes:

The following outlines major changes/updates since RAID firmware 1L49.

- LSID100095208 (DFCT) Potential for incorrect data with media errors while IOs and rebuild going on in parallel.
- LSID100068728 (DFCT) Firing up an Oracle instance then letting it sit nearly idle for ~30 hours causes Oracle to lose log data and abort.
- LSID100069953 (DFCT) Potential data integrity issue when running error injection script along with rebuilding drive.
- LSID100069136 (DFCT) Potential data integrity issue when running error injection script along with I/O in partially degraded mode.
- LSID100050418 (DFCT) Potential data integrity issue on VPD Inquiry.
- LSID100054852 (TASK) Potential data integrity issue (System Event ID 55) under RMW-WT.
- LSID100065060 (DFCT) Cluster / Temporary Offline Feature are incompatible
- LSID100062803 (DFCT) Problem with passive SCSI cluster installations
- LSID100069379 (DFCT) HDD status LED does not light after power recycle during rebuild.
- LSID100069376 (DFCT) SMART warning is returned even though SMART is set to disable (SMART=1) by MFC parameter.
- LSID100069991 (DFCT) Potential data integrity issue when media error in source drives of an array.
- LSID100067682 (DFCT) Potential data integrity issue after a rebuild has completed when using Raid 5.
- LSID100065371 (DFCT) Stop error happens when reboot the system after performing hot rebuild using PCP

©2011 Avaya Inc. All rights reserved.

Avaya and the Avaya logo are trademarks of Avaya Inc. and are registered in the United States and other countries.

All trademarks identified by ©, TM, or SM are registered marks, trademarks, and service marks, respectively, of Avaya Inc.

All other trademarks are the property of their respective owners. Avaya may also have trademark rights in other terms used herein.

The information in this document is subject to change without notice. Avaya reserves the right to make changes, without notice, in equipment design as engineering or manufacturing methods may warrant. The statements, configurations, technical data, and recommendations in this document are believed to be accurate and reliable, but are presented without express or implied warranty. Users must take full responsibility for their applications of any products specified in this document. The information in this document is proprietary to Avaya.